## **Process to Update Bank Account Number in CAS**

## Step 1. : Go to Definitions $\rightarrow$ Sub Account Head Setup $\rightarrow$ Bank Setup

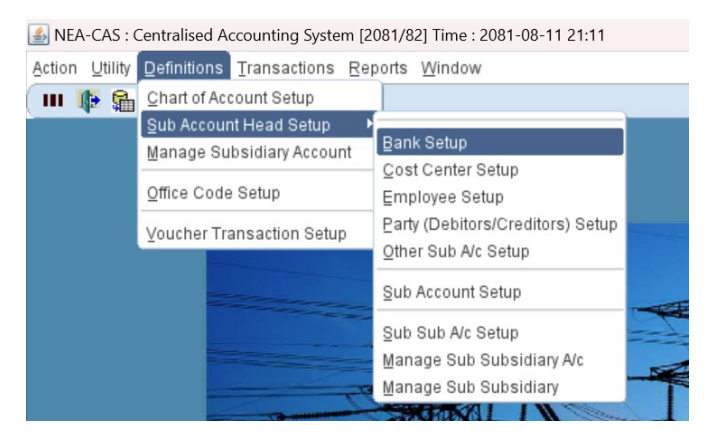

Step 2. : Type Bank Account No in Bank A/C field for each Bank Account.

|       | Once                              |                      |          | Bank                       |                |                      |      |     |
|-------|-----------------------------------|----------------------|----------|----------------------------|----------------|----------------------|------|-----|
|       | 251215                            | DHANKUTA DISTRIBUTIO | ON CENT  | ER 14                      | RASTRIYA BANI. | JYA BANK LIMITED     |      |     |
|       | 251215 DHANKUTA DISTRIBUTION      |                      |          | ER 14                      | RASTRIYA BANI. | JYA BANK LIMITED     |      |     |
|       | 251215 DHANKUTA DISTRIBUTION      |                      | ON CENT  | ER 14                      | RASTRIYA BANI. | JYA BANK LIMITED     | /    |     |
|       | 251215 DHANKUTA DISTRIBUTION      |                      | ON CENT  | ER 14                      | RASTRIYA BANI. | JYA BANK LIMITED     |      |     |
| Sub B | ank                               |                      |          |                            |                |                      |      |     |
| Code  |                                   | Description          | A/c      |                            |                | Bank A/c             | Disa | ble |
| 141   | R.B.BANK                          | R.B.BANK-551         |          | PAYMENT BANK ACCOUNT       |                |                      | ~    | -   |
| 142   | R.B.BANK-552                      |                      | 6.411    | COLLECTION BANK ACCOUNT    |                |                      |      |     |
| 143   | R.B.BANK-127                      |                      | 6.411    | COLLECTION BANK ACCOUNT    |                |                      | ~    |     |
| 144   | R.B.BANK-1170                     |                      | 6.431    | DEPOSIT BANK ACCOUNT       |                |                      | ~    |     |
| 145   | R.B.BANK-330                      |                      | 6.421    | PAYMENT BANK ACCOUNT       |                |                      | ~    |     |
| 151   | RASTRIYA BANIJYA BANK JITPUR COL  |                      | LI6.411  | COLLECTION BANK ACCOUNT    |                |                      |      |     |
| 147   | KABELI DEV. BANK-00201086         |                      | 6.411    | COLLECTION BANK ACCOUNT    |                |                      | ~    | _   |
| 173   | NEPAL BANK LIMITED ,252225 TULSIP |                      | PI6.411  | COLLECTION                 | BANK ACCOUNT   | 25600100511726000240 | ~    |     |
| 201   | AGRICULTURE DEVELOPMENT BANK,     |                      | K,I6.411 | COLLECTION                 | BANK ACCOUNT   |                      |      |     |
| 202   | AGRICULTURAL DEVELOPMENT BANK     |                      | VK 6.411 | COLLECTION                 | BANK ACCOUNT   |                      |      |     |
| 121   | MACHHAPUCHCHHRE BANK LTD.DHA      |                      | HA 6.411 | 11 COLLECTION BANK ACCOUNT |                |                      |      |     |
| 146   | MACHHAPUCHCHHRE BANK-1411140 6    |                      |          | COLLECTION                 | BANK ACCOUNT   |                      |      | ×   |

Step 3. : Save the record by pressing Ctrl+S or Save icon.